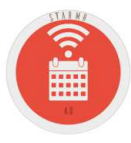

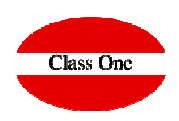

# **StarMR Functionalities**

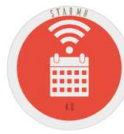

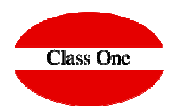

# Sequentiality

1. First creation. Operative Hotel.

Create the Booking Engine identification data.
 Create the "WWW" Agency and the "WWW" Rate.
 Room mapping.
 Mapping Services (EXTRAS)

2. Quotas

4.

5.

- 3. Special Promotional Rates
  - Close Dates
  - Export

# **StarMR Functionalities**

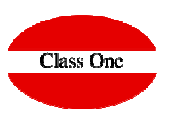

## Operative Hotel. Mapping of the booking engine

### Definition of Engine Mapping. Option .1.9.A.StarMR

You must create an Agency for the Engine to call it for example WWW, as well as a Rate with the same name to use in the Engine.

|                         |                           |                        | Main menu / OTA's management / 9.A. Master Connection OTA's |                    | User: adminc1                     |   |
|-------------------------|---------------------------|------------------------|-------------------------------------------------------------|--------------------|-----------------------------------|---|
| Common                  | Agency                    | 050                    | HOTELPLAN IN, REISORG                                       | Extranet           | http://213.60.47.88:9091/booking/ | 8 |
| Booking.com             | Days to export            | 120                    |                                                             | Web Booking engine | http://213.60.47.88:9091/booking/ | 8 |
| SiteMinder              | User                      |                        |                                                             |                    |                                   |   |
| SiteMinder-OTA          | Password                  |                        |                                                             | Subject Email      |                                   |   |
| Evnedia                 | Code Hotel                |                        |                                                             |                    |                                   |   |
| Sabre                   | Name Hotel                |                        |                                                             |                    | H Sava                            |   |
| Orbitz                  | Endpoint                  | http://localhost:9091/ |                                                             |                    | T T Save                          |   |
| Agoda                   | System Id.                |                        |                                                             |                    | E.                                |   |
| HotelBeds               | Country                   | DEU                    |                                                             |                    | Rates                             |   |
| IBEROSERVICE            | Currency                  |                        |                                                             |                    | Rooms                             |   |
| BookingCore             | Channel                   |                        |                                                             |                    |                                   |   |
| Synergy                 | Segment                   |                        |                                                             |                    | Add-ons                           |   |
| RoomCloud<br>Dacts/Data | MaxLOS                    | 30                     |                                                             |                    |                                   | - |
| MTS Globe               | Test mode                 | Ē                      |                                                             |                    | 💼 Delete                          |   |
| AllSun                  | Allotment control PMS     |                        |                                                             |                    | 6                                 |   |
|                         | Price By Room             |                        |                                                             |                    | PING                              |   |
|                         | Export Allotmente         |                        |                                                             |                    |                                   |   |
|                         | Export Autometris         |                        |                                                             |                    | Force send inventory              |   |
|                         | Export Restrictions       |                        |                                                             |                    | Send Inventory                    |   |
|                         | Export Rates              |                        |                                                             |                    | Cond Clinete                      |   |
|                         | Invoice Guest             |                        |                                                             |                    | Send Clients                      |   |
|                         | Hours to export           |                        |                                                             |                    | Reservation polling               |   |
|                         | Possentation polling/min) | -:-                    |                                                             |                    |                                   | - |
|                         | Reservation poining(inin) |                        |                                                             |                    |                                   |   |
|                         |                           |                        |                                                             |                    |                                   |   |
|                         |                           |                        |                                                             |                    |                                   |   |

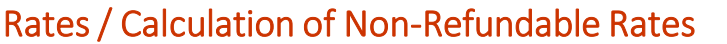

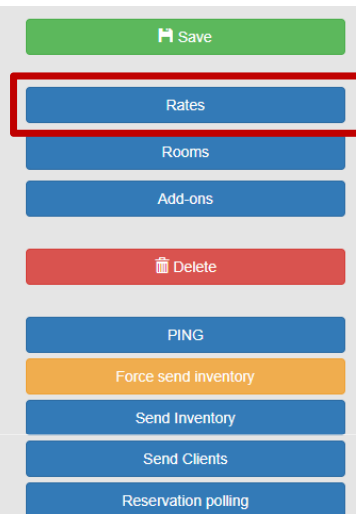

We will create the different rates according to the Engine (10,11, ... 90), 91, ...

This will be the Base rate on which the Hotel will be based when it comes to exporting prices. It will also be used to calculate the prices of the Non-Refundable Rates.

Class One

| Sil<br>Sil<br>St<br>St<br>Se | ileMinder<br>ileMinder-O<br>xpedia<br>tarMR<br>abre                          | Rate OTA III. Rate PMS III<br>10 BAR1<br>21 BAR1 | 56 Allotment 17 E<br>100.00<br>100.00           | card <sup>11</sup> Promotional Code                                    | e If Date from I                                              | Date to                                         | Non refundable                            | Early Bird                                       | Rate OTA<br>% Allotment<br>Date from<br>Promotional Code                   | 100.00                                    |                                                           | Ra                       | te PMS E<br>Board Date to | 3AR1                                          |  |
|------------------------------|------------------------------------------------------------------------------|--------------------------------------------------|-------------------------------------------------|------------------------------------------------------------------------|---------------------------------------------------------------|-------------------------------------------------|-------------------------------------------|--------------------------------------------------|----------------------------------------------------------------------------|-------------------------------------------|-----------------------------------------------------------|--------------------------|---------------------------|-----------------------------------------------|--|
| Ag<br>He<br>He<br>Sy<br>Re   | nbitz<br>goda<br>lotelBeds<br>aEROSERV<br>sockingCore<br>ynergy<br>toomCloud | 91 BAR3                                          | 100.00                                          |                                                                        |                                                               |                                                 | ×                                         | ×                                                | Rate OTA<br>Day 1 45<br>Day 2 65<br>Day 3                                  | [11<br>]                                  | Non refui<br>% Discount 1<br>% Discount 2<br>% Discount 3 | 5.00<br>15.00            | otment 10<br>N<br>N       | 10000<br>100031 1<br>100032 5<br>100003       |  |
| A                            | ITS Globe                                                                    | In the first s<br>calculations<br>We can actu    | creen of th<br>of the Nor<br>ally do a N        | e Mapping w<br>n-refundable<br>on-Refundak                             | ve have th<br>Rates.<br>ble + Early                           | e data to<br>Booking                            | o make th                                 | e                                                | Rate OTA<br>Day 1 90<br>Day 2 Day 3                                        | 21                                        | % Discount 1<br>% Discount 2<br>% Discount 3              | Bird<br>\$6 Alk<br>10.00 | otment. 10<br>N<br>N<br>N | 00 00<br>NinLOS 1 5<br>NinLOS 2 1<br>NinLOS 3 |  |
|                              |                                                                              | _                                                | Reservati                                       | on polling(min)                                                        | Ö                                                             |                                                 |                                           |                                                  |                                                                            |                                           |                                                           | _                        |                           | _                                             |  |
|                              |                                                                              |                                                  | The sys<br>From d<br>From d<br>From d<br>From d | item calcul<br>ay 45, it ap<br>ay 65 onwa<br>ay 45 to da<br>ay 65, you | ates as fo<br>oplies a 5<br>ards, a 1<br>ay 65 you<br>must ha | ollows:<br>5.00% d<br>5.00%<br>4 must<br>ve a m | liscount<br>discoun<br>have a i<br>inimum | on the "<br>t is applie<br>ninimum<br>stay of (i | BAR1" rate, unt<br>ed to the "BAR1<br>stay of (in this<br>n this case 5 da | il day 65<br>L" rate.<br>case one<br>iys) | of the cu<br>e day)                                       | urrent date              |                           |                                               |  |

### Mapping Rooms with the Engine.

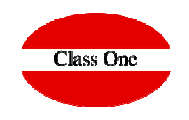

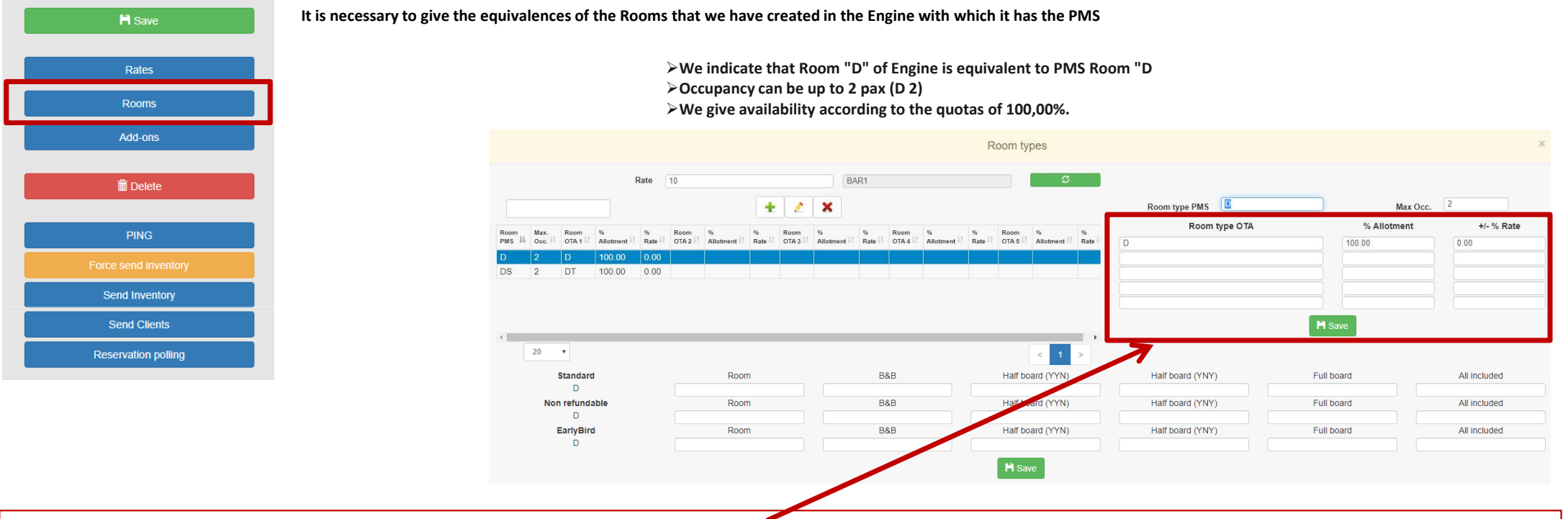

### We can give up to 5 rooms associated with the first one.

Imagine that in Hotel we have Double Rooms, and in the Booking Engine we have Double, Double with Sea View, Double Inferior Floors, ..., if we wished that the quota of the Double is, 60,00%, the one of Vista Mar 30,00% and the one of Inferior Floors 15,00% (They do not have to add 100,00%).

And in addition, the Sea View Room we want that they are 20,00% more expensive and those of inferior Floors a 15,00% cheaper.

Example

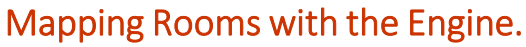

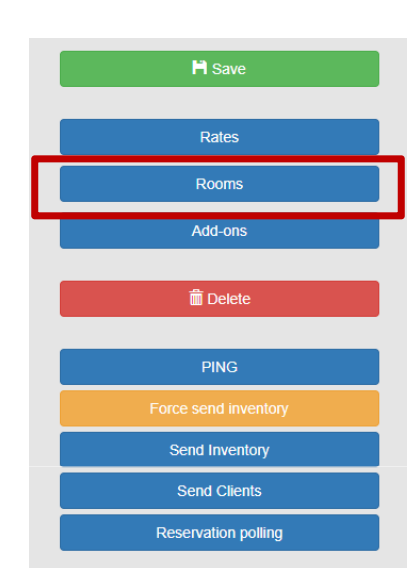

It is necessary to give the equivalences of the Rooms that we have created in the Engine with which it has the PMS

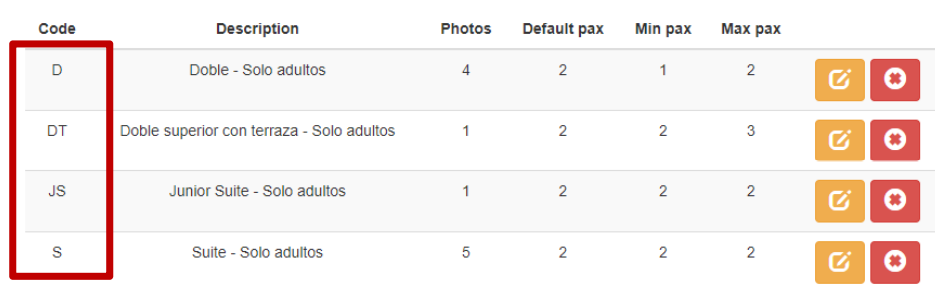

### Room Types

Class One

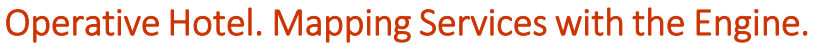

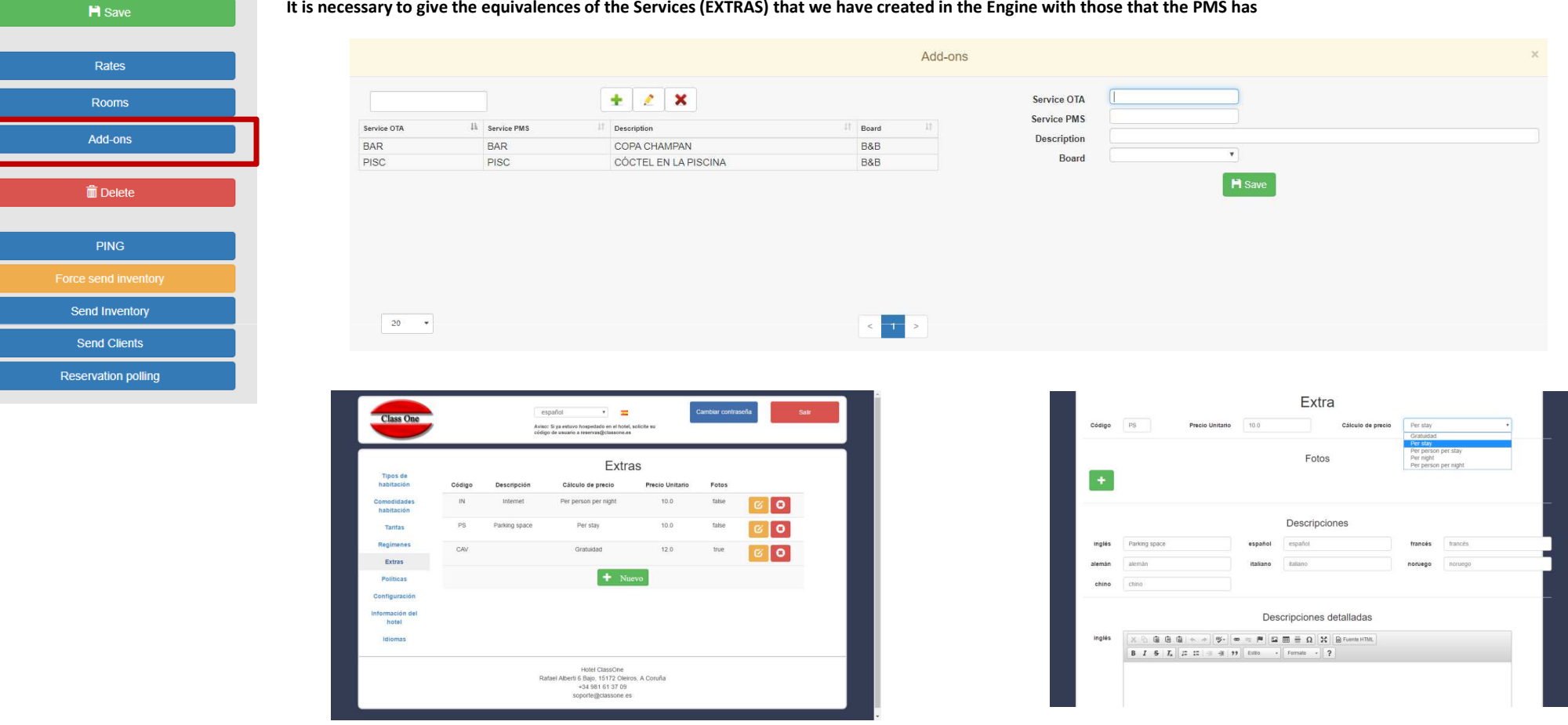

It is necessary to give the equivalences of the Services (EXTRAS) that we have created in the Engine with those that the PMS has

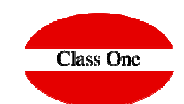

Operative Hotel. Mapping Services with the Engine.

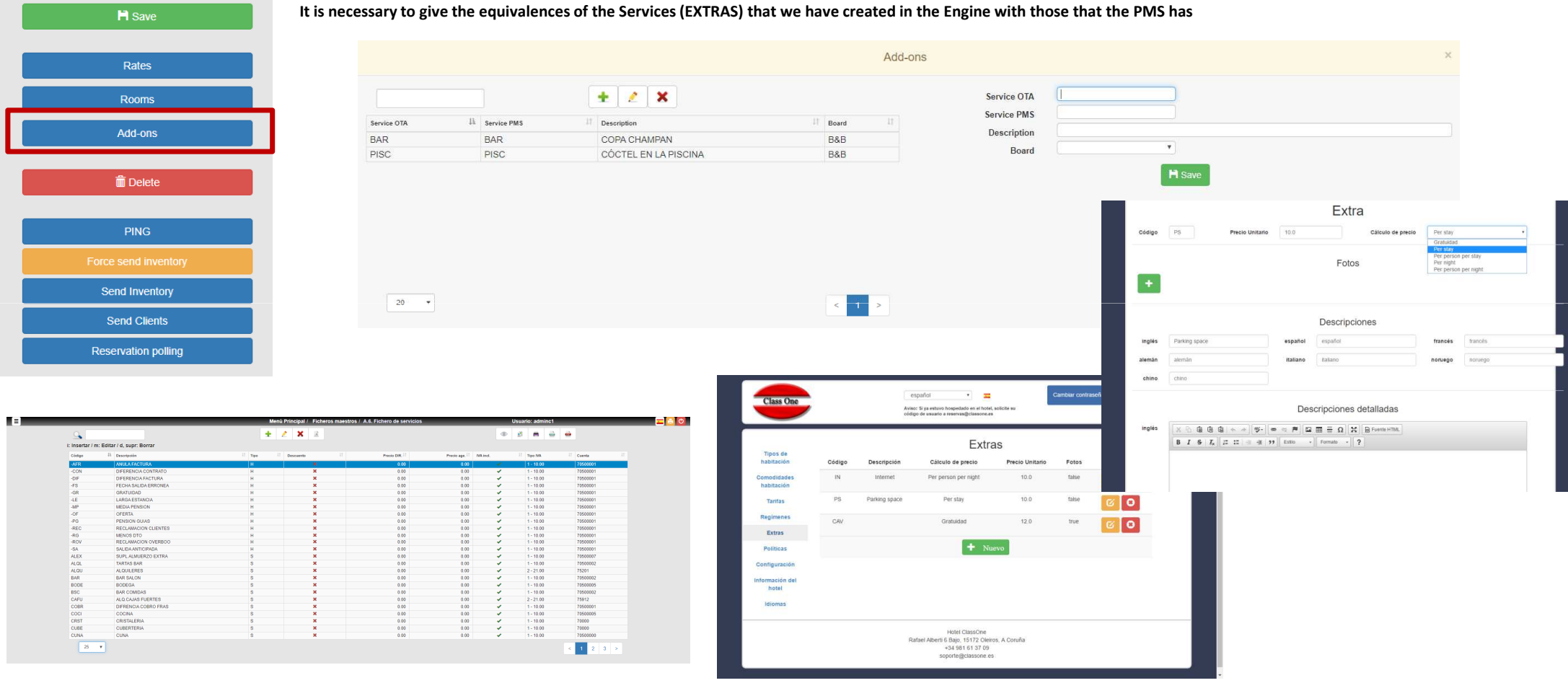

### ClassOne|HospitalitySoftware&Advisory

Class One

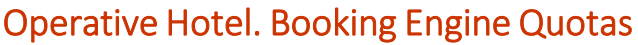

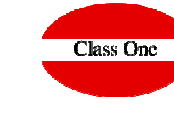

Warning.

Once the quotas have been defined, the QUOTA REGENERATION OPTION MUST ALWAYS be passed, if this is not done it is as if the quotas or modifications had not been made

| 8                                                                                                    |                      | Main menu / OTA's manage    | ment / 9.9. Allotment and release management        |          | User: adminc1        | 🔤 昌 🙆                     |
|----------------------------------------------------------------------------------------------------|----------------------|-----------------------------|-----------------------------------------------------|----------|----------------------|---------------------------|
| Q                                                                                                    |                      |                             | Dates between: 23/10/2019 - 23/                     | 11/2019  |                      |                           |
| <ul> <li>Image: Image: Image:</li></ul> | Date If Room type If | Min advance 11 Alfotment 11 | Used allotment <sup>11</sup> Forecast <sup>11</sup> | Bookings | Confirmed 11 Attempt | ed 🕴 % Allotment 🕴 Free 🕅 |
| Date from 23/10/2019<br>Date to 23/11/2019<br>Agency All<br>Room type                                                                                                    |                      |                             |                                                     |          |                      |                           |

# **Extranet Booking Engine**

### **Promotional Rates**

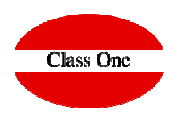

### 20 – 29 – Promotionals WITH Code

| Rates                                                                                                    | Rate OTA III Rate PMS BAR3<br>% Allotment 100.00 Board V<br>Date from Date for PROMO1234567                                                                                                    | Code to be typed in<br>the web page                                                                                   |
|----------------------------------------------------------------------------------------------------|----------------------------------------------------------------------------------------------------|----------------------------------------------------------------------------------------------------|
| 4 20 • < 1 >                                                                                                    | Non refundable         Rate OTA       % Allotment         Day 1       % Discount 1         Day 2       % Discount 2         Day 3       This rate of the PMS, at the time of example         Day 3       This rate of the PMS, at the time of example         Bay 1       % Discount 1         Day 1       % Discount 2         MinLOS 1       Day 1         Day 3       % Discount 3         MinLOS 1       Day 3                                                                                                    | xporting would be the 91 for being in the first position (2nd - 92,<br>ds to the 91 of the Extranet                   |
| Tipo de habitación Adultos Niños<br>Double room - Adult V V V V<br>OBSCOUNT<br>OBSCOUNT<br>OBSCO | Régimen         Habitaciones           Room only (173.47€)         I         I | PROMO1234567 This new rate is increased to correspond to the code typed<br>Continuar In the previous slide, code "91" |

# **Extranet Booking Engine**

Promotional Rates WITHOUT PROMOTIONAL CODE

# Class One

### 90 – 99 – Promotionals WITHOUT Code

| Ra                                                                                                    | ates                                                                                                    |                                           | Without Code                        |
|----------------------------------------------------------------------------------------------------|----------------------------------------------------------------------------------------------------|-------------------------------------------|-------------------------------------|
| Rate         Rate         %         Constituent         Date         Date         Non         Early         Early         Bird         II         Date         Non         Early         Bird         II         Date         Non         Early         Bird         II         Date         Non         Early         Bird         II         Date         Non         Early         Bird         II         Date         Non         Early         Bird         II         Date         Non         Early         Bird         II         Date         Non         Early         Bird         II         Date         Non         Early         Bird         II         Date         Non         Early         Bird         II         Date         Non         Early         Bird         II         Date         Non         Early         III         Date         Non         Early         III         Date         Non         Early         III         Date         Non         Early         IIII         Date         IIII         Date         IIIII         Date         IIIIIIII         Date         IIIIIIIIIIIIIIIIIIIIIIIIIIIIIIIIIIII | Rate OTA     Z1     Rate PMS     BAR1       % Allotment     100.00     Board     •       Date from     Date to     •       Promotional Code     •     •                                |                                           | Without code                        |
| 91 BAR3 100.00                                                                                                    | Non refundable Rate OTA Day 1 Non refundable Non refundable Rate OTA Day 1 Non refundable NinLOS 1 NinLOS 1 NinLOS 2 Day 3 This rate of the PMS, at the 22 and 2 and 22 and 10 the 200 | e time of exporting would be the 21st for | being in the first position (2nd -  |
| < <u>1</u> >                                                                                                    | Rate OTA % Allotment<br>Day 1 % Discount 1 MinLOS 1<br>Day 2 % Discount 2 MinLOS 2<br>Day 3 % Discount 3 MinLOS 3                                                                      | inj, which corresponds to the 21st of the | In the previous slide,<br>code "21" |
|                                                                                                    | Tipo de habitación Adultos Niños Régin<br>Double room - Adult V 🕡 V V Room only (1                                                                                                    | nen Habitaeintes                          | Continuar                           |
|                                                                                                    | <ul> <li>Ø Discount</li> <li>Ø Standard rate</li> </ul>                                                                                                    | N/A                                       |                                     |
|                                                                                                    | <ul> <li>Non-refundable</li> <li>Promo Room</li> </ul>                                                                                                    | N/A<br>N/A                                |                                     |

Operative Hotel. Close dates

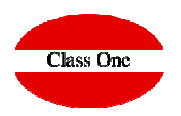

We can close TOTALLY Dates for a given rate Option .A.1.

CTA – Close in arrivals **CTD** – Close in departures CTA – Close To Arrival **CTD** – **Close To Departure** Massive changes Date to Fr Sa Su Reference values Date from 15/08/2020 31/08/2020 . . . . . . . Rate BAR1 BAR OLEANDER S Date 23/01/2020 Add new range PER4 Closed CTA CTD MEN1 MEN2 MEN3 PER3 H Save Δ1% Pr. room Select all D - DOBLE 0 0 0 0 0 0 1 Price per occupation: 0 0 DS - DOBLE SUPERIOR 0 0 0 0 0 0 1 Price per occupation: 0 I - INDIVIDUAL 0 0 0 0 0 0 1 Price per occupation: 0 🗎 Save 🛛 🗙 Close

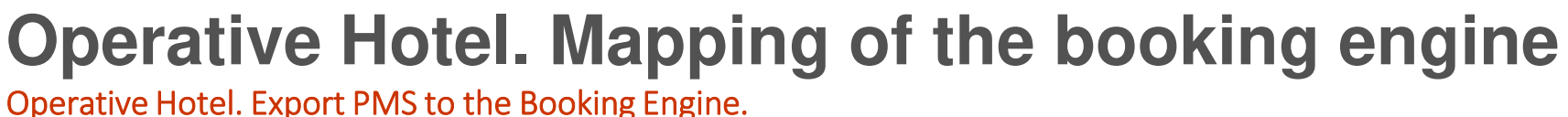

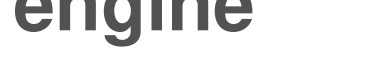

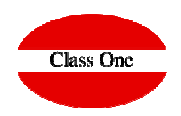

### **Automatic**

Normally, the "daemon" is programmed to perform an export of all data, with the changes made, every day at 6am, 10am, ...

| =              |                          |                                                                                                    | Main menu / OTA's management / 9.A. Master Connection | OTA's              | User: adminc1                     |    |
|----------------|--------------------------|----------------------------------------------------------------------------------------------------|-------------------------------------------------------|--------------------|-----------------------------------|----|
| Common         | Agency                   | 050                                                                                                    | HOTELPLAN IN, REISORG                                 | Extranet           | http://213.60.47.88:9091/booking/ | 8  |
| Booking.com    | Days to export           | 120                                                                                                    |                                                       | Web Booking engine | http://213.60.47.88:9091/booking/ | 8  |
| SiteMinder     | User                     |                                                                                                    |                                                       |                    |                                   |    |
| SiteMinder-OTA | Password                 |                                                                                                    |                                                       | Subject Email      |                                   |    |
| Expedia        | Code Hotel               |                                                                                                    |                                                       |                    |                                   |    |
| StarMR         | Name Hotel               |                                                                                                    |                                                       |                    |                                   |    |
| Sabre          | Endpoint                 | http://localhost.909                                                                                                    | V                                                     |                    |                                   |    |
| Agoda          | System Id.               |                                                                                                    |                                                       |                    |                                   |    |
| HotelBeds      | Country                  | DEU                                                                                                    |                                                       |                    | Rates                             |    |
| IBEROSERVICE   | Currencu                 | DEG                                                                                                    |                                                       |                    | Doome                             |    |
| BookingCore    | Charact                  |                                                                                                    |                                                       |                    | Rouits                            |    |
| Synergy        | Channel                  |                                                                                                    |                                                       |                    | Add-ons                           |    |
| RoomCloud      | Segment                  |                                                                                                    |                                                       |                    |                                   | -8 |
| PantyRate      | MaxLOS                   | 30                                                                                                    |                                                       |                    | n Delete                          |    |
| MTS Globe      | Test mode                | U                                                                                                    |                                                       |                    |                                   |    |
| AllSun         | Allotment control PMS    |                                                                                                    |                                                       |                    |                                   |    |
|                | Price By Room            |                                                                                                    |                                                       |                    | PING                              |    |
|                | Export Allotments        |                                                                                                    |                                                       |                    | Force send inventory              |    |
|                | Export Restrictions      | <ul> <li>Image: A start of the start of the start of</li></ul> |                                                       |                    |                                   |    |
|                | Export Rates             |                                                                                                    |                                                       |                    | Send Inventory                    |    |
|                | Invoice Guest            |                                                                                                    |                                                       |                    | Send Clients                      |    |
|                | Hours to export          |                                                                                                    |                                                       |                    | Reservation polling               | Î. |
|                | Reservation polling(min) | 0                                                                                                    |                                                       |                    |                                   |    |

Operative Hotel. Export PMS to the Booking Engine.

### Manual

### At any time we can export the data to the Engine

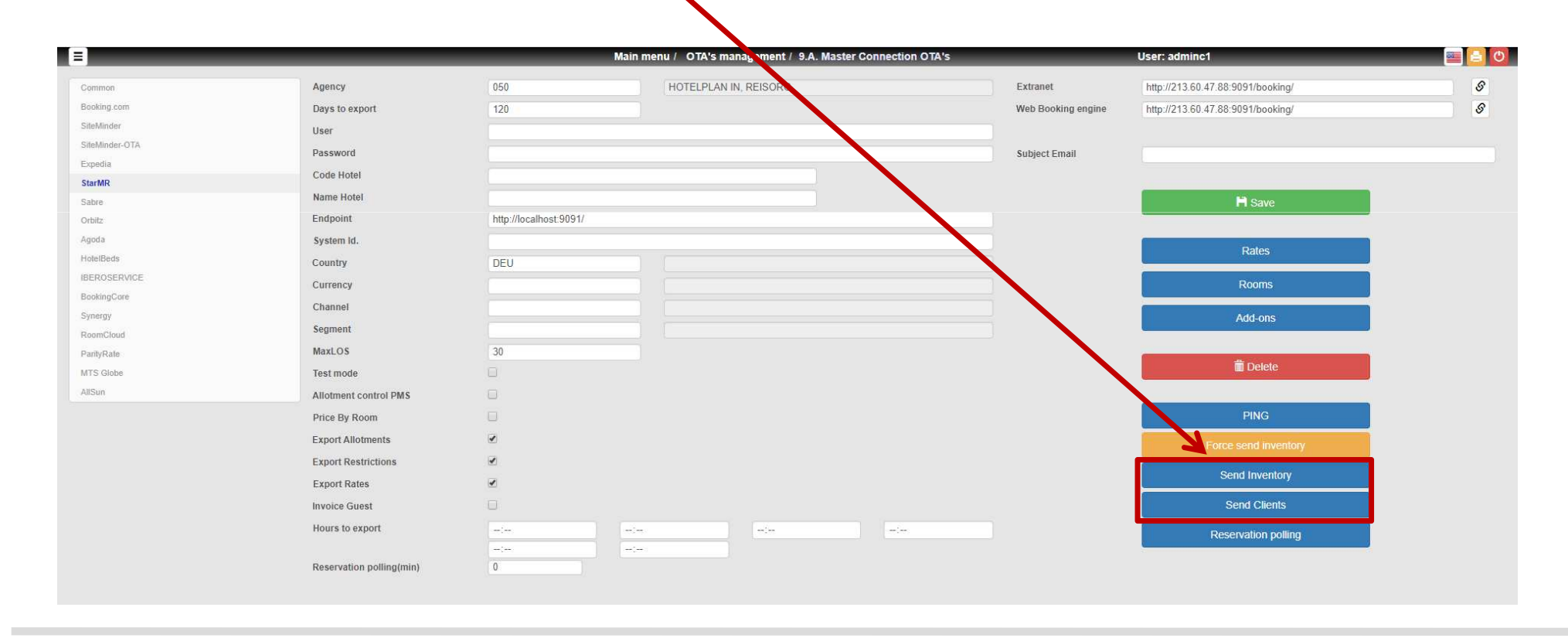

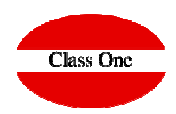